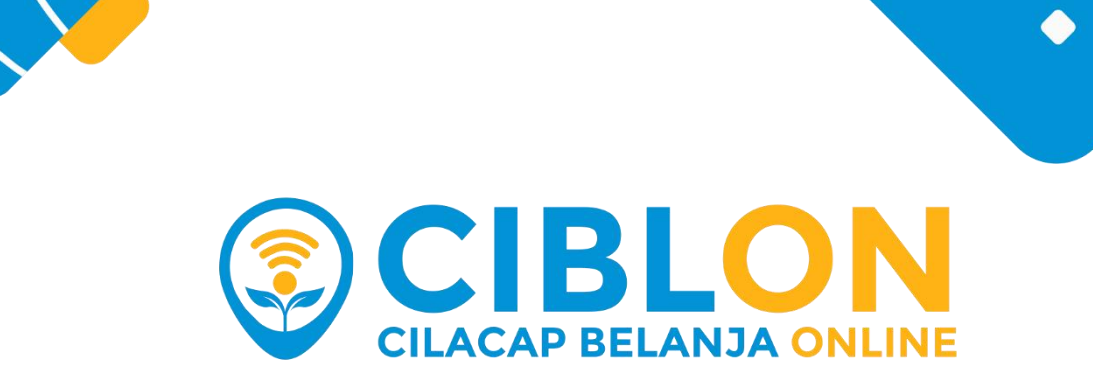

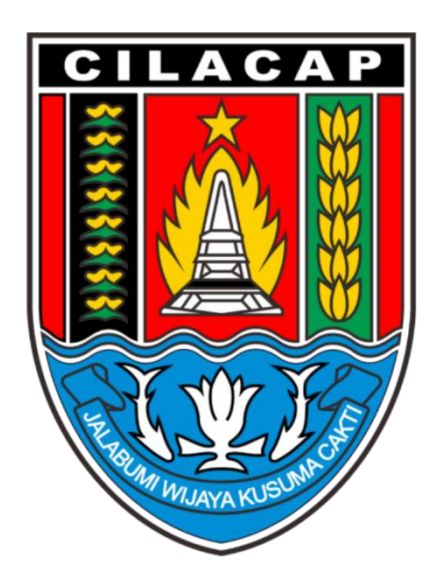

# USER MINISTRATOR

00000 • • • • SORASEVENART PRODUCTION

•

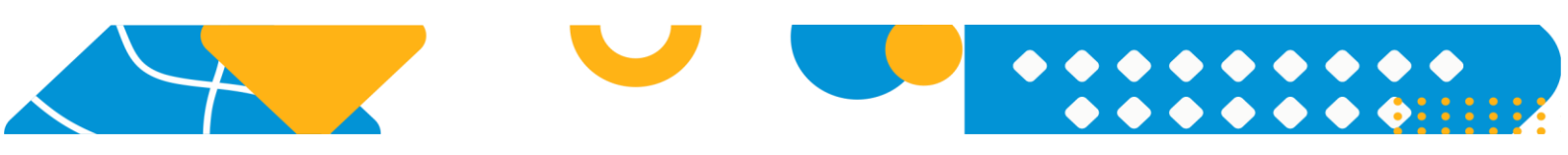

#### LOGIN ADMINISTRATOR 1.

Cara masuk ke dashboard administrator sebagai berikut :

- a. Buka Browser (direkomendasikan Chrome).
- b. Ketikan alamat url https://ciblon.dpkukm.cilacapkab.go.id
- c. Akan muncul tampilan Home / tampilan utama.

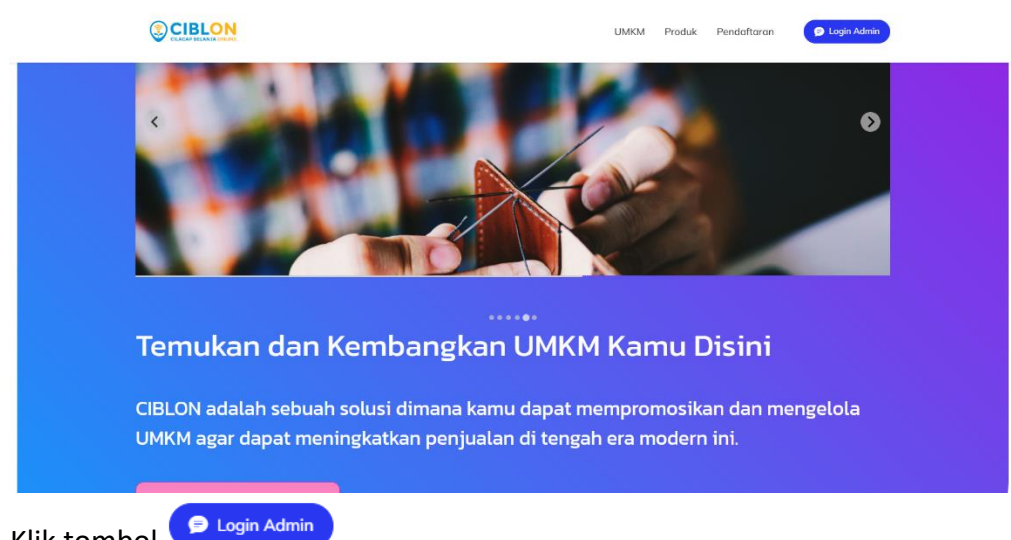

- d. Klik tombol
- e. Akan tampil halaman login untuk Administrator.

| 3        | CIBLON<br>CILACAP BELANJA ONLINE |
|----------|----------------------------------|
| Ma       | isuk ke Halaman Admin            |
| Username |                                  |
| Username |                                  |
| Password |                                  |

| f. | Inputkan | username dan | password | yang benar. |
|----|----------|--------------|----------|-------------|
|----|----------|--------------|----------|-------------|

Password

- g. Klik tombol
- h. Jika username dan password benar maka akan muncul tampilan beranda Administrator.

|                  | Dashboard                                                 |                                  |
|------------------|-----------------------------------------------------------|----------------------------------|
| Mavis McCullough | © 16<br>Total UMKM Aktif                                  | 49 Total UMKM Belum Diverifikasi |
| Dashboard        |                                                           |                                  |
| Transaksi        | (III) Rp. 275.229.219<br>Total Pendapatan UMKM Tahun 2022 |                                  |

### 2. BERANDA

Pada beranda administrator ada beberapa informasi yang dimunculkan diantaranya :

- a. Jumlah UMKM yang aktif.
- b. Jumlah UMKM yang belum diverifikasi.
- c. Total akumulasi pendapatan UMKM tahun berjalan.
- d. Grafik pendapatan UMKM (filter range tanggal).
- e. List Pendapatan UMKM tertinggi.

|                  | Dashboard                                                                       |                                                                                                    |            |
|------------------|---------------------------------------------------------------------------------|----------------------------------------------------------------------------------------------------|------------|
| Mavis McCullough | O 16 a                                                                          | 6 49 b<br>Total UMKM Belum Diverifikasi                                                                         |            |
| UMKM             | Rp. 275.229.219<br>Total Pendapatan UMKM Tahun 2022                             | c                                                                                                    |            |
| च्चि Cetak       | Grafik Pendapatan 01 December 2022 - 31 December 2022 Pendapatan Pp 300 000 000 | d Pendapatan G<br>UMKM Tertinggi Semua OPD Pembeli<br>Talun 2022 54<br>McKenzie-Barton 54<br>transaksi 31.667.6 | Rp.<br>699 |

Disisi sebelah kiri pada layar, terdapat beberapa menu, diantaranya :

- a. Menu UMKM, pada menu ini administrator dapat melakukan pengelolaan UMKM.
- b. Menu Transaksi , pada menu ini administrator dapat melakukan pengelolaan Transaksi UMKM.
- c. Menu Cetak , pada menu ini administrator dapat melakukan rekap data atau cetak data.

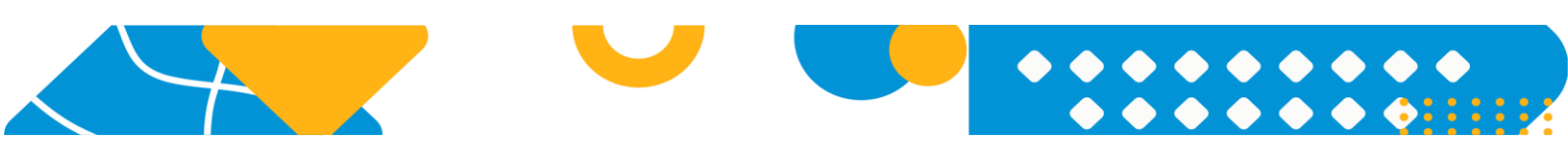

## 3. UMKM

Untuk menuju ke menu UMKM dengan cara klik menu yang berada disebelah kiri. Halaman UMKM ini menampilkan seluruh UMKM yang dibuat sesuai dengan status dari UMKM tersebut (dapat dilihat pada gambar di bawah ini). Administrator memiliki hak akses dalam pengelolaan UMKM diantaranya adalah melihat detail data UMKM, melakukan verifikasi akun UMKM baru dan melakukan non-aktif akun UMKM.

|                  | UMRM        |                         |                           |               |                          |
|------------------|-------------|-------------------------|---------------------------|---------------|--------------------------|
| Mavis McCullough | Data UMKM   |                         |                           |               |                          |
| Dashboard        | Aktif Belum | Terverifikasi Non-aktif |                           |               |                          |
| 🗎 имкм           | Search      |                         |                           |               |                          |
| Transaksi        | NIB         | Nama UMKM               | E-Mail                    | Kontak        | Opsi                     |
| E Cetak          | 123123123   | The Krusty Krab         | krab@gmail.com            | 6285899997848 | 0 Detail F Non Aktifkan  |
|                  | 12334243    | Piqpiqo                 | wiuehwu@gmail.com         | 09967         | 0 Detail T Non Aktifikan |
|                  | 73801185    | Mraz Ltd                | gankunding@predovic.org   | +15124374553  | O Detail T Kon Aktrikan  |
|                  | 51807677    | Mueiler-Kiehn           | kuhic.leopold@hotmail.com | +14307709462  | O Deizai Non Aktifkan    |
|                  | 34721682    | Reilly LLC              | ashieigh.conroy@yahoo.com | +14246604204  | Detail     Non Aktilikan |

#### a. Status UMKM "Aktif"

Pada status ini menampilkan list UMKM yang sudah dilakukan verifikasi oleh Administrator. Aktivitas yang dapat dilakukan oleh administrator pada UMKM Aktif adalah melihat detail data UMKM dan mengubah status UMKM dari aktif menjadi Non-aktif.

Cara untuk melihat detail data UMKM sebagai berikut :

- Pilih terlebih dahulu UMKM mana yang akan dilihat.
- Klik tombol Vang berada di sebelah kanan.
- Maka akan menampilkan halaman detail UMKM.

| Mavis McCullough Maxis McCullough Dashboard | OKEEEE                      | Rp. 976.000<br>Total Pendapatan Tahun 2022 | O 13<br>Total Transaksi Tahun 2022 |
|---------------------------------------------|-----------------------------|--------------------------------------------|------------------------------------|
| UMKM<br>Transaksi<br>Cetak                  | The Krusty Krab             | Rp. 100.000<br>Modal Usaha                 | Rp. 100.000<br>Ornzet Per Tahun    |
|                                             | Riwayat Transaksi<br>Search |                                            |                                    |

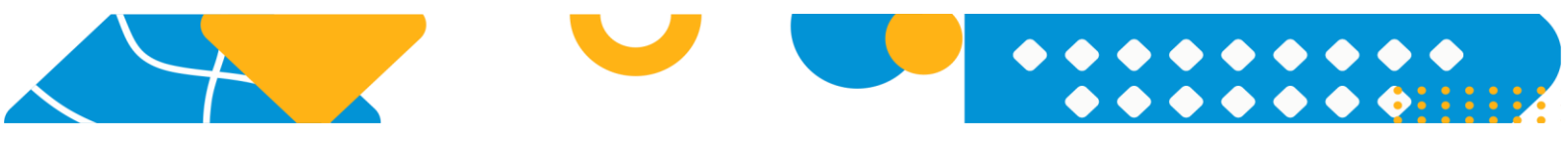

Administrator dapat melihat detail data dari UMKM mulai dari pendapatan UMKM, total transaksi, modal usaha, omzet usaha, dan riwayat transaksi yang telah dilakukan oleh UMKM.

| Riwayat Transaksi |                      |                  |       |            |             |                                     |             |                                 |
|-------------------|----------------------|------------------|-------|------------|-------------|-------------------------------------|-------------|---------------------------------|
| Search            |                      |                  |       |            |             |                                     |             |                                 |
| Ċ                 |                      |                  |       |            |             |                                     |             |                                 |
| Kode Transaksi    | Tanggal              | Produk           |       |            | Total       | Pembeli                             | Status      | Bukti Transaksi                 |
|                   |                      | 9 Produk         |       | -          |             |                                     |             |                                 |
|                   |                      | Ayam Goreng Madu | 3 pcs | Rp. 25.000 |             |                                     |             |                                 |
| 221663889622A589B | 01 Dec 2022 11:55:14 | Es Dawet Durian  | 3 pcs | Rp. 12.000 | Rp. 186.000 | Dinas Komunikasi Dan Informatika    | Lunas       | <ul> <li>Lihat Bukti</li> </ul> |
|                   |                      | Salad Buah       | 3 pcs | Rp. 25.000 |             |                                     |             |                                 |
|                   |                      |                  |       |            |             |                                     |             |                                 |
| 22166387B027E8149 | 30 Nov 2022 19:33:59 | 4 Produk         |       | +          | Rp. 80.000  | Badan Kesatuan Bangsa Dan Politik   | Belum Lunas | Lihat Bukti                     |
|                   |                      |                  |       |            |             |                                     |             |                                 |
| 22166387AED9E4121 | 30 Nov 2022 19:28:25 | 2 Produk         |       | +          | Rp. 40.000  | Badan Penanggulangan Bencana Daerah | Lunas       | <ul> <li>Lihat Bukti</li> </ul> |

Pada tabel riwayat transaksi UMKM, administrator dapat melihat tanggal transaksi, produk yang di transaksikan, total harga transaksi, informasi pembeli nya, status transaksi (lunas atau belum lunas), dan bukti transaksi.

Aktifitas selanjutnya adalah cara untuk mengubah status aktif menjadi non-aktif, sebagai berikut :

- Pilih UMKM yang akan di non-aktifkan.
- Klik tombol Non Aktifkan
- Maka akan muncul konfirmasi "Apakah anda yakin?".

| Konfirmasi         | ×        |
|--------------------|----------|
| Apakah anda yakin? |          |
|                    | Batal Ya |

- Jika yakin maka klik tombol <sup>(a)</sup>, maka akun UMKM akan berganti status menjadi Non-Aktif.
- b. Status UMKM "Belum Terverifikasi"

Pada status ini menampilkan list UMKM yang belum dilakukan verifikasi oleh Administrator.

|--|--|--|--|

|                  | UMKM       |                          |                            |              |                      |
|------------------|------------|--------------------------|----------------------------|--------------|----------------------|
| Mavis McCullough | Data UMKM  |                          |                            |              |                      |
| Dashboard        | Akt# Belum | Inverifikasi Non-aktif   |                            |              |                      |
| а пики           | Search     |                          |                            |              |                      |
| Transaksi        | O NIB      | Nama UMKM                | E-Mail                     | Kontak       |                      |
| 🛱 Cetak          | 22485344   | Luettgen Group           | keebler.paige@gmail.com    | +15736711421 | Oscal Vertilies      |
|                  | 15018122   | Heidenzeich-Conn         | melissa97@gmail.com        | +15859367332 | O Desail Intel®ase   |
|                  | 33304886   | Rau-Schamberger          | ewalsh@hotmail.com         | +19047280923 | Beisal Stenditure)   |
|                  | 53666270   | Kuvalis Group            | hill.krag@williamson.com   | +16023932419 | Constit Vertificated |
|                  | 30954668   | Lind. Gottlieb and Lynch | rose modermott@botmail.com | +12239399757 | C Detail Weithard    |

Aktivitas yang dapat dilakukan oleh administrator adalah melakukan verifikasi UMKM dengan cara :

- Pilih terlebih dahulu UMKM yang akan dilakukan verifikasi.
- Klik tombol Octail Verifikasi
- Maka akan muncul informasi detail data UMKM.

| Informasi Pendaftar                                   | ×                 |
|-------------------------------------------------------|-------------------|
| Nama UMIKM                                            |                   |
| NB                                                    |                   |
| Alamat UMIM                                           |                   |
| Deskripsi Singkat UMRM                                |                   |
| Nomar Telpan                                          | li.               |
| Media Sosial                                          |                   |
|                                                       |                   |
|                                                       |                   |
| dentitas Pendahar<br>Nama                             |                   |
| dentitas Pendaftar<br>Nama<br>Aumat E-mail            |                   |
| dentitas Pendaftar<br>Nana<br>Alanat E-mal<br>Uberane |                   |
| dentitas Pendaftar<br>Nana<br>Alamat E-mat            | v Verified 1 Hoos |

- Jika yakin untuk di verifikasi maka klik tombol
- c. Status UMKM "Non-Aktif"

Pada status UMKM ini menampilkan list UMKM yang di non-aktifkan.

|--|--|--|--|

| Mavis McCullough | Data UMKM   |                         |                           |              |         |
|------------------|-------------|-------------------------|---------------------------|--------------|---------|
| Dashboard        | Aktif Belum | Terverifikasi Non-aktif |                           |              |         |
| JMKM             | Search      |                         |                           |              |         |
| ransaksi         | C NIB       | Nama UMKM               | E-Mail                    | Kontak       | Opsi    |
| etak             | 39722884    | Schuppe LLC             | adalberto55@bergsbrom.org | +13807715163 | O Decar |
|                  |             |                         |                           |              |         |
|                  |             |                         |                           |              |         |

Administrator dapat memulihkan kembali UMKM dengan cara :

- Pilih terlebih dahulu UMKM yang akan dipulihkan.
- Klik tombol
- Akan muncul konfirmasi "Apakah anda yakin?"

| Apakah anda yakin? |       |    |
|--------------------|-------|----|
|                    | Batal | Ya |

• Jika yakin makan klik tombol 🔽 , maka data UMKM akan dipulihkan.

#### 4. TRANSAKSI

Untuk menuju ke menu Transaksi dengan cara klik menu ransaksi yang berada disebelah kiri. Halaman Transaksi ini menampilkan transaksi per UMKM dan riwayat transaksi OPD sebagai mitra dari UMKM.

|                  | Transaksi                                                                                               |                 |                 |                  |         |  |  |  |
|------------------|----------------------------------------------------------------------------------------------------|-----------------|-----------------|------------------|---------|--|--|--|
| Mavis McCullough | Transaksi                                                                                               |                 |                 |                  |         |  |  |  |
| Dashboard        | UMKM OPD Pembeli                                                                                        |                 |                 |                  |         |  |  |  |
| ОМКМ             | 2022                                                                                                    |                 |                 |                  |         |  |  |  |
| Transaksi        | Semua Bulan                                                                                             |                 |                 |                  |         |  |  |  |
| 🖶 Cetak          | Search<br>Ó                                                                                             |                 |                 |                  |         |  |  |  |
|                  | Total Transaksi Pada Periode Ini : 513 Transaksi<br>Total Pendapatan Pada Periode Ini : Rp. 275.229.219 |                 |                 |                  |         |  |  |  |
|                  | No. NIB                                                                                                 | Nama UMKM       | Total Transaksi | Total Pendapatan | Opsi    |  |  |  |
|                  | 1 80053906                                                                                              | McKenzie-Barton | 54 Transalesi   | Rp. 31.667.699   | 0 Detai |  |  |  |

Untuk melihat detail transaksi UMKM dengan cara :

• Pilih terlebih dahulu transaksi UMKM mana ya kan di lihat.

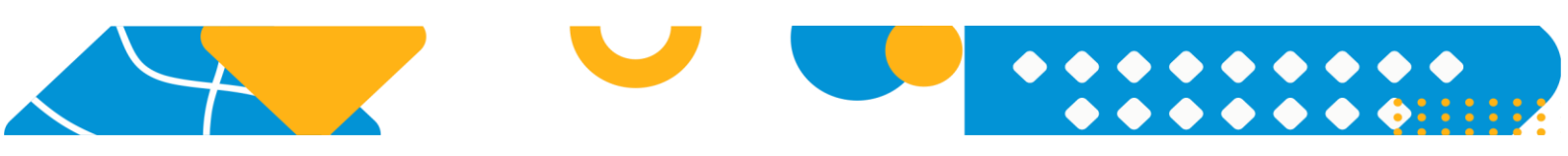

- Klik tombol vang berada disebelah kanan.
- Maka akan muncul tampilan detail UMKM.'

| Riwayat Transaksi |                      |            |             |                                                       |             |                 |
|-------------------|----------------------|------------|-------------|-------------------------------------------------------|-------------|-----------------|
| Search            |                      |            |             |                                                       |             |                 |
| Ċ                 |                      |            |             |                                                       |             |                 |
| Kode Transaksi    | Tanggal              | Produk     | Total       | Pembeli                                               | Status      | Bukti Transaksi |
| LLGMLXI2MN6J100   | 29 Nov 2022 08:57:36 | 3 Produk + | Rp. 911.474 | Dinas Perdagangan, Koperasi, Usaha Kecil Dan Menengah | Lunas       | O Lihat Bukti   |
| X3MAAFFJ8MZTYIS   | 29 Nov 2022 08:57:31 | 1 Produk + | Rp. 725.620 | Pembeli Biasa                                         | Belum Lunas | O Lihat Bukti   |
| 4EGWNEPKWSWAFSA   | 29 Nov 2022 08:57:29 | 1 Produk + | Rp. 486.104 | Dinas Perdagangan, Koperasi, Usaha Kecil Dan Menengah | Belum Lunas | O Lihat Bukti   |
| ERMLNGHIEEANHLU   | 29 Nov 2022 08:57:29 | 3 Produk + | Rp. 970.398 | Pembeli Biasa                                         | Lunas       | Lihat Bukti     |
| RNTLRAOZNWD4K00   | 28 Nov 2022 08:57:36 | 1 Produk + | Rp. 462.359 | Dinas Perdagangan, Koperasi, Usaha Kecil Dan Menengah | Lunas       | O Lihat Bukti   |

#### 5. CETAK

|                  | Cetak |                   |                           |
|------------------|-------|-------------------|---------------------------|
| Mavis McCullough | Cetak |                   |                           |
| <b>–</b>         | Cetak | Transaksi Bulanan | *                         |
| Dashboard        | Tahun |                   |                           |
| UMKM             |       | 2022              | v                         |
| Transaksi        | Cetak |                   |                           |
| 🖶 Cetak          |       |                   |                           |
|                  |       |                   |                           |
|                  |       |                   |                           |
|                  |       |                   |                           |
|                  |       |                   |                           |
|                  |       |                   | Sorasavanart Admin (TBLON |

Pada menu cetak , administrator dapat melakukan cetak rekap transaksi per bulan dalam satu tahun atau cetak rekap UMKM. Cara untuk melakukan rekap sebagai berikut :

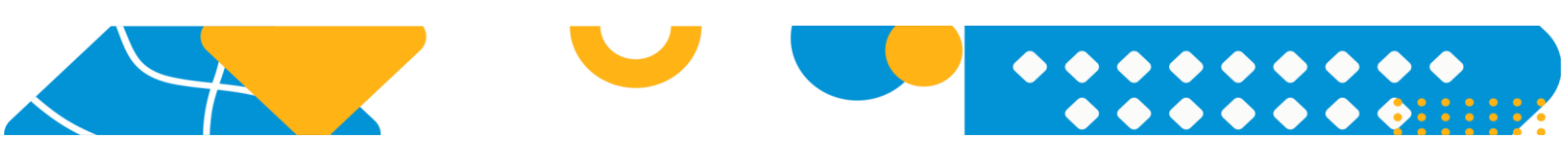

# • Pilih jenis cetakan.

| Transaksi Bulanan | ~ |
|-------------------|---|
| Transaksi Bulanan |   |
| Data UMKM         |   |

- Jika memilih Transaksi Bulanan, maka diwajibkan memilih tahun.
- Klik tombol untuk melakukan cetak.